# 成分分析計 AN-2000WB

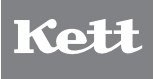

## 取扱説明書

## 目 次

| 1. | 成分分析計AN-2000WBの特長       | 4  |
|----|-------------------------|----|
| 2. | 本体各部の名称・操作キーの説明         | 5  |
| З. | 仕 様                     | 6  |
| 4. | 測定の前に                   | 7  |
| 5. | 測定手順                    | 8  |
|    | 5-1. 検量線の選択〜測定〜結果の保存・印刷 | 8  |
|    | 5-2. 本体メモリの測定結果の表示      | 11 |
| 6. | バイアスの調整                 | 12 |
|    | 6-1.バイアス値の確認            | 12 |
|    | 6-2.バイアス値の入力            | 14 |
| 7. | 日付と時刻の設定                | 16 |
| 8. | メンテナンス                  | 17 |
| 9. | トラブルシューティング             | 18 |

## 1. 成分分析計AN-2000WBの特長

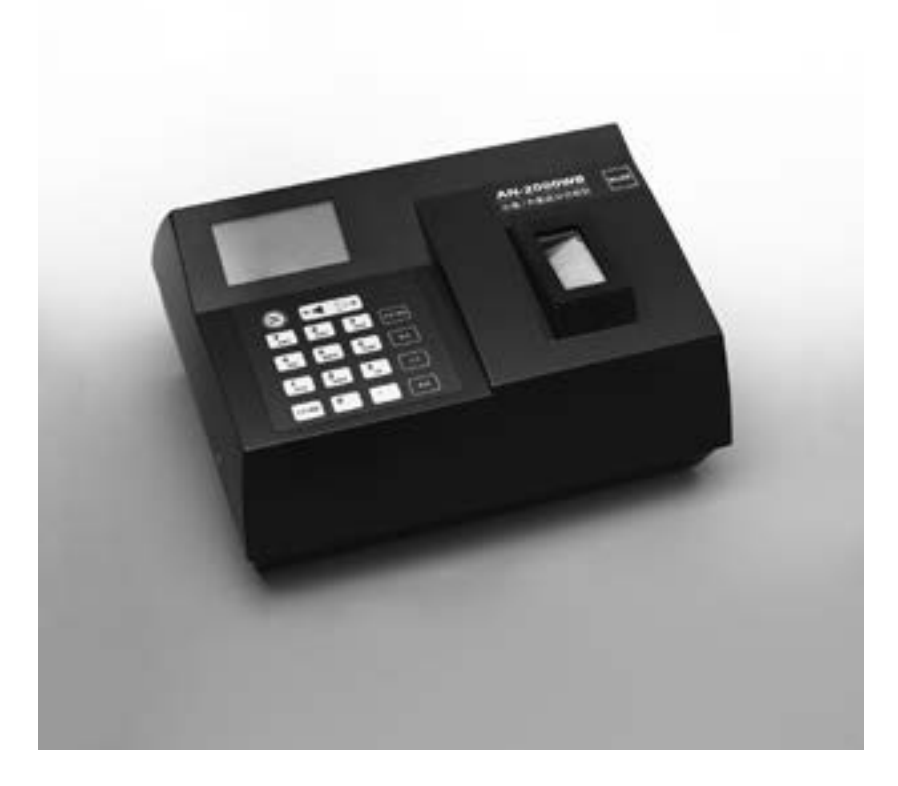

成分分析計AN-2000WBは、穀物中のたんぱく質と水分の含有率 を測定できる成分分析計です。

試料にハロゲンランプの光を照射し、透過した光をフォトダイオードア レーで検出する透過式の近赤外線分光方式を採用しています。

これにより、試料を粉砕することなく測定ができます。 試料ケースに 試料を詰めて器械に挿入するだけの簡単な操作で、迅速に測定ができ ます。

## 2. 本体各部の名称・操作キーの説明

〈本 体〉

〈背 面〉

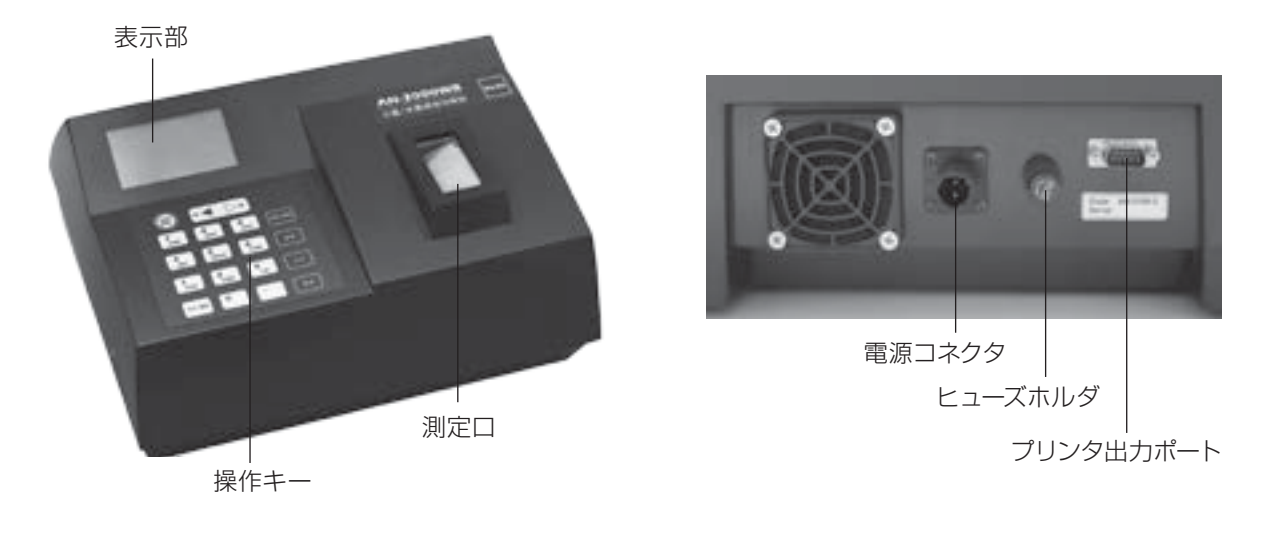

〈操作キー〉

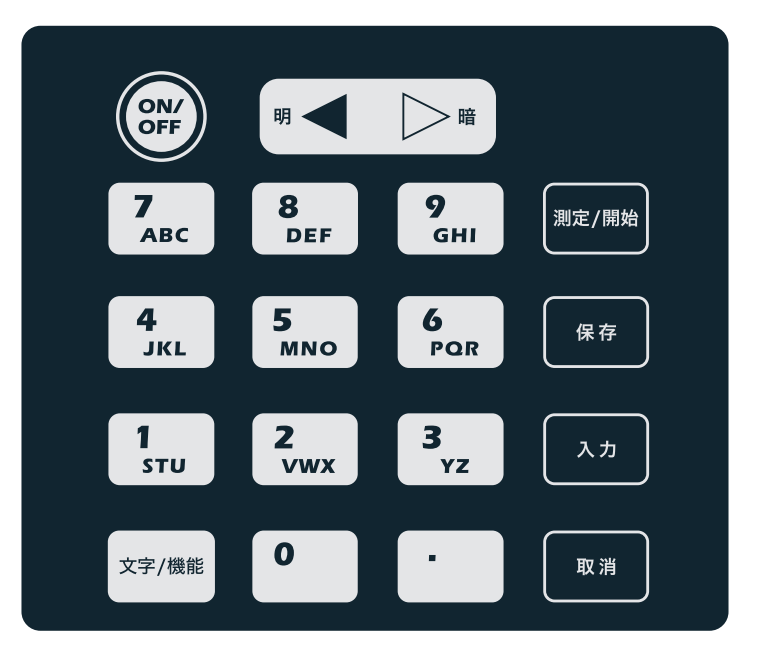

・[ON/OFF]キー

「保存]キー

・[入力]キー

- 旧应1十
- :電源を入れる、切るときに押します
- ・[明暗]キー :表示部のバックライトの明るさを調整するときに押します
- ・[数字/アルファベット]キー:数字の入力、文字の入力をするときに押します
- ・[文字/機能]キー : 数字とアルファベットを切り替えるとき、調整をおこなうときに押します
- ・[測定/開始]キー : 測定をおこなうときに押します
  - :測定結果を保存、印刷するときに押します
    - :入力する文字を決定するときに押します
- ・[取消]キー :入力した文字の削除、前画面に戻るときに押します

### 3.仕様

測 定 方 式 : 透過型近赤外分光方式 光 源 : ハロゲンランプ (寿命:約3,000H) 測定対象 : 小麦、大麦、大豆 (オプション) 測定成分 : タンパク質、水分 サンプル量 :約240mL(小麦) 測定時間 : 約40秒 使用温度範囲 : 10~35℃(結露なきこと) : ドットマトリックス バックライト付 LCD 表示方式 入出力端子 : プリンタ出力端子 (RS-232C) : 検量線名、タンパク質、水分値、油分(オプションの大豆のみ) 表示内容 : AC100V (50/60Hz) 雷 源 寸法・質量 : 490 (W) ×380 (D) ×270 (H) mm, 9.2kg 付 属 品 : 試料ケース、基準試料(小麦・二条大麦・六条大麦・大豆(オプション))、 電源ケーブル、AC アダプタ、予備ヒューズ、掃除用ハケ、取扱説明書 オ プ シ ョ ン : プリンタ VZ-330、データ管理ソフト 「データアナライザ Lite」

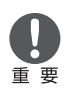

本器は精密な分光ユニットを使用しており、高い温度環境下での測定は行えません。 また、環境温度が50℃以上になると、電源が切れるように設定されております。 推奨使用環境は、15~30℃・結露しないことです。

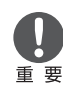

あらかじめ記憶されている当社の測定対象検量線の表示範囲は次のとおりです。

| 小麦                 | タンパク質 :<br>水 分 :           | 6~16%<br>8~20%            | (CM13.5%*)                 |
|--------------------|----------------------------|---------------------------|----------------------------|
| 二条大麦               | タンパク質 :<br>水 分:            | 6~15%<br>9~20%            | (DM*)                      |
| 六条大麦               | タンパク質 :<br>水 分 :           | 7~13%<br>8~20%            | (DM*)                      |
| 大豆(オプション           | )タンパク質 :<br>水 分 :<br>油 分 : | 25~40%<br>6~20%<br>15~27% | (DM*)                      |
| *CM :(Constant Moi | sture Basis)               | 水分を一定の<br>タンパク質を          | 値(本器では13.5%)に固定し、<br>換算した値 |
| *DM :(Dry Moisture | Basis)                     | 水分を0%と                    | してタンパク質を換算した値              |

## 4. 測定の前に

#### ● 電源の投入

● 本器は精密光学測定器ですので、光源の安定に時間を要します。 重要 電源投入後、2時間程度暖気運転してから測定を開始してください。

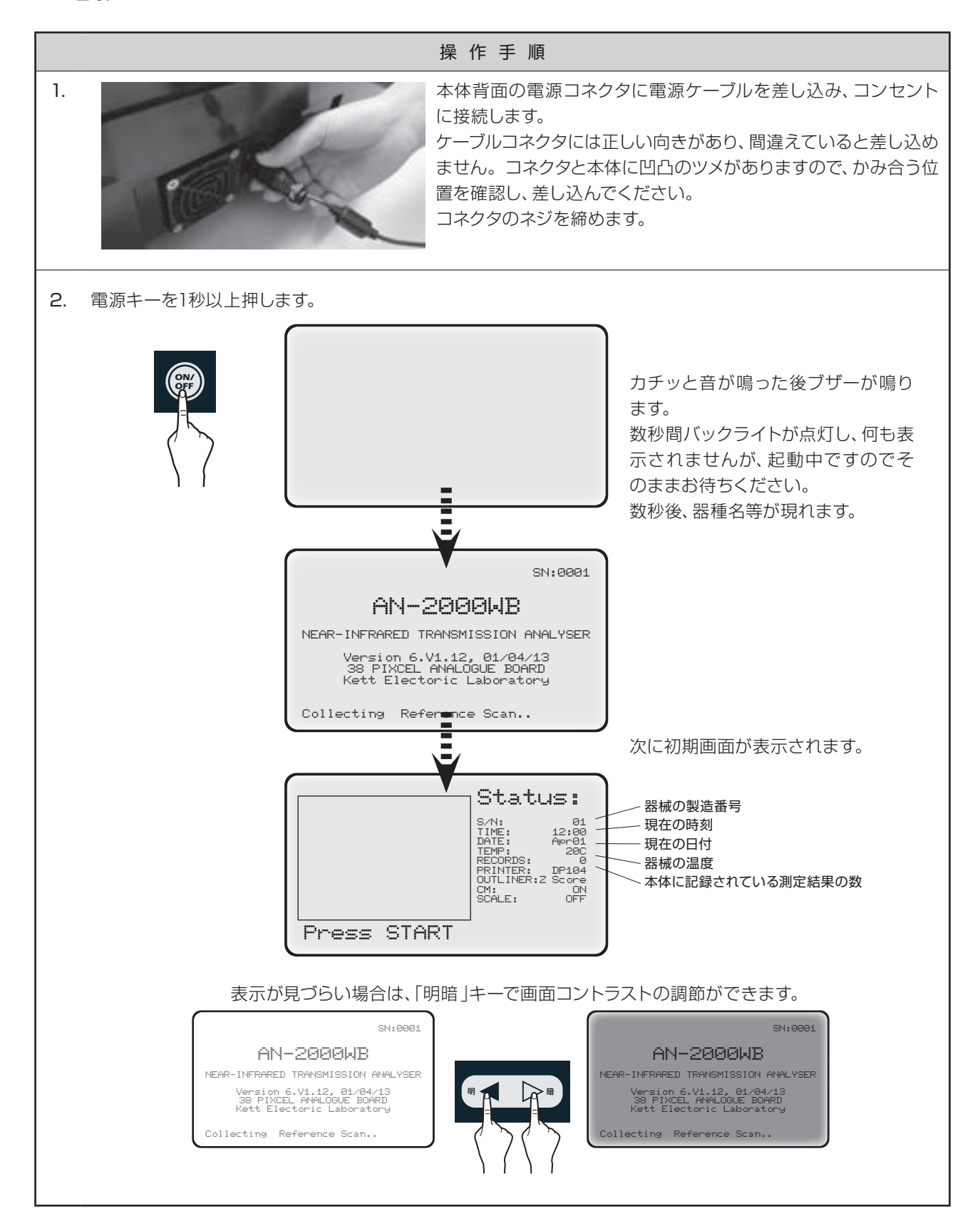

## 5. 測 定 手 順

#### 5-1. 検量線の選択〜測定〜結果の保存・印刷

本器のような近赤外成分分析計では、測定対象物ごとにあらかじめ決められた検量線を用いて成分測定を行います。

はじめに測定対象物に応じた適正な検量線を選択します。その後、自動的に測定モードに移りますので、試料をセットし、結果の保存や印刷を行います。

|    | 画 面 表 示                                                                                                    |                                                                                        | 操作手順                                                                                                    |
|----|----------------------------------------------------------------------------------------------------|----------------------------------------------------------------------------------------|----------------------------------------------------------------------------------------------------|
| 1. | Status:<br>SAN: 01<br>TIME: 12:00<br>DATE: Aprel<br>TIME: 12:00<br>DATE: Aprel<br>TIME: 12:00<br>DATE: 0<br>PRENTER: D144<br>OUTLINER: 2 Score<br>CM: OFF<br>SCALE: OFF |                                                                                        | [測定/開始]キーを押します。                                                                                                    |
| 2. | 1. Wheat 10<br>2. Barley(MS)<br>3. Soybean11<br>4. Wheat<br>5. 2R Barley<br>ENTER for more<br>Select a product:<br>1. 6R Barley<br>ENTER for more<br>Select a product:                                                                                                    |                                                                                        | 検量線リストが表示されます。         測定対象となる検量線の番号の[数字]         キーを押し、選択します。         Wheat       : 小麦         2R Barley       :二条大麦         6R Barley       :六条大麦         Soy Bean       : 大豆(オプション)         上記以外の検量線は選択しないでください。 <ul> <li>Wheat10、Barley(MS)は、使用しないでください。</li> <li> <ul> <li>軟heat10、Barley(MS)は、使用しないでください。</li> </ul> <ul> <li>あっされません。</li> <li>面面に対象の検量線が現れていない場合は、[入力]キーを押してください。次の画面に進み、対象の検量線を見つけて、選択します。</li> </ul></li></ul> |
| 3. | Wheat<br>Lamp Preheating                                                                                                    |                                                                                        | 自動的に測定モードに移ります。<br>暖気と調整が行われます。<br>左図は、Wheat (小麦)を選択した場合<br>の画面の例です。                                                                                                    |
| 4. |                                                                                                    | あらかじめ、麦の芒な<br>どの異物を取り除い<br>た試料を試料ケース<br>に詰めます。<br>試料が密に詰まるよう<br>に、底を10回程度た<br>たいてください。 |                                                                                                    |

|    | 画面表示                                                              | 操作手順                                                                                                    |
|----|-------------------------------------------------------------------|----------------------------------------------------------------------------------------------------|
|    |                                                                   | 試料は、試料ケースの<br>ガラス部分いっぱいに<br>詰め、試料上部に隙間<br>が見えなくなるまで密<br>に詰めてください。 上部に隙間が見えている                                                                                                    |
| 5. | Wheat<br>Protein<br>Moisture<br>Insert sample cell                | <ul> <li>左の画面が表示されたら、</li> <li>試料ケースを挿入します。</li> <li>試料ケースのラベルが内<br/>側(ギザギザ部が外側)の</li> <li>向きで、斜めに押し込む</li> <li>ようにするとスムーズに</li> <li>入ります。</li> <li>ひます。</li> <li>ひます。</li> <li>か障の原因になりますので、無理に押し込ますので、無理に押し込ますので、</li> </ul>                                                                                                    |
| 6. | Wheat<br>Protein: 10.6%<br>Moisture: 11.4%<br>Scanning            | 自動で測定が始まります。         試料ケースが上下し、各         ポイントで測定していきます。         各ポイントの結果がリア         少イムに表示されます。         調料ケースが最上部まで上がってこない場合は、無理に引き出さないでください。故障の原因となります。         ・度[保存]キーを押して結果を保存した後、[取消]キーを押すと、         試料ケースが最上部まで上がってきます。                                                                                                    |
| 7. | Wheat<br>Protein: 10.7%<br>Moisture: 11.3%<br>Press START or SAVE | 測定が終了すると、左図のように測定結<br>果が表示されます。<br>[保存]キーを押すと、サンプル名の入力<br>画面に移ります。                                                                                                    |
| 8. | Wheat<br>Protein: 10.7%<br>Moisture: 11.3%<br>Enter Id:           | <ul> <li>・ 「マチノノー</li> <li>・ 「マチノノー</li> <li>・ 「マチノノー</li> <li>・ 「マチノノー</li> <li>・ 「マチノノー</li> <li>・ 「マチノノー</li> <li>・ 「マチノノー</li> <li>・ 「マチノノー</li> <li>・ 「マチノノー</li> <li>・ 「マチノノー</li> <li>・ 「マチノノー</li> <li>・ 「マチノノー</li> <li>・ 「マチノノー</li> <li>・ 「マチノノー</li> <li>・ 「マキノノー</li> <li>・ 「マキノー</li> <li>・ 「マキノノー</li> <li>・ 「マキノノー</li> <li>・ ・ 「マキノノー</li> <li>・ 「マキノノー</li> <li>・ 「マキノ</li></ul> |

|    | 画面表示                                                                     | 操作手順                                                                                                    |
|----|--------------------------------------------------------------------------|----------------------------------------------------------------------------------------------------|
| 9. | 1. Wheat 10<br>2. Barley(MS)<br>3. Soybean11<br>4. Wheat<br>5. 2R Barley | 次の測定を行うには、[測定/開始]キー<br>を押します。<br>検量線の選択画面に移り、検量線の選択<br>から繰り返します。毎回、検量線の選択<br>から測定開始となります。                                                      |
|    | Select a product:                                                        | 続けて測定を行う場合は、試料ケース<br>を抜いてから行う必要があります。<br>また、同じサンブルをそのまま測定す<br>ると、光源からの熱により試料ケース<br>が温まり、正しい測定が行えない場合<br>がありますので、時間をおいて冷まして<br>から再度測定を行なってください。 |
|    |                                                                          |                                                                                                    |

### 5-2. 本体メモリの測定結果の表示

本器には内部メモリが搭載されており、直近16件の測定結果が保存されています。

|    | 画面表示                                                                                                    | 操作手順                                                                                                    |
|----|----------------------------------------------------------------------------------------------------|----------------------------------------------------------------------------------------------------|
| 1. | Setup Menu<br>1.Date and Time<br>2.Last 16 results<br>3.Product Setup<br>4.System Mode<br>5.USB Thumb Drive<br>6.Hardware Options | 初期画面で、[文字/機能]キーを押し、<br>Setup Menu画面を表示させます。<br>[2]キーを押し、Last 16 resultsを選択します。                                                                                                    |
|    | 14:44 18.5 11.1 8.8 8.8<br>14:52 18.9 12.4 8.8 8.8<br>ABC 18.7 11.7 8.8 8.8<br>サンプル名 タンパク質 水分<br>または<br>測定時刻                      | <ul> <li>直近の16件の測定結果が表示されます。</li> <li>左端から、</li> <li>サンプル名(未入力の場合、測定時刻)</li> <li>●タンパク質</li> <li>●水分</li> <li>が表示されます。</li> <li>尚、何も測定していない場合は、</li> <li>No Sample Scannedと表示されます。</li> </ul> |

## 6. バイアス調整方法

本器のような近赤外線を応用した成分分析計では、長期にわたる使用により、発光部やセンサな どの経時的特性変化が測定値の変動要因となることがあります。 基準試料(あらかじめ正確な成分値が分かっている試料)の成分値と、本器の測定値に差が生じ てきた場合、この差を無くすための調整(バイアス調整)が必要になります。 より正確な測定のために、以下の手順に従ってバイアス調整を行ってください。

### 6-1. バイアス値の確認

|    |                                                                                                    | 操作手順                                                               |                                                                               |                                                                                                   |                                                                             |
|----|----------------------------------------------------------------------------------------------------|--------------------------------------------------------------------|-------------------------------------------------------------------------------|---------------------------------------------------------------------------------------------------|-----------------------------------------------------------------------------|
| 1. |                                                                                                    | 付属の基準試料<br>基準試料は、小<br>す属しています。<br>3回の測定結果の<br>例として、ここで<br>測定値(3回の平 | を3回測定しま<br>気、二条大麦、六<br>実際の測定対<br><b>0平均値を、測</b><br>は小麦を測定し<br>均値)は、 <b>タン</b> | す。<br>条大麦、大豆(オユ<br>象と同じものを選<br><u> 定値とします。</u><br>た場合を説明しま<br><b> パク質10.0%、水分</b>                 | プションのみ)が<br>たでください。<br>ます。<br><b>}11.5%</b> とします。                           |
| 2. | AN200WB 基準小麦試料                                                                                                    | 「付属の基準試料<br>をメモしておきま<br>ここでは、タンパ                                   | 科のラベルに記<br>ます。<br>こク質が+0.5、                                                   | 載されている値」。                                                                                         | と、「測定値」の差<br>2ます。                                                           |
|    | 蛋白(CM13.5%): <b>10.5</b> %                                                                                                    |                                                                    | 基準試料                                                                          | 測定値                                                                                               | 差                                                                           |
|    | Ser. 000                                                                                                    | タンパク質                                                              | 10.5%                                                                         | 10.0%                                                                                             | +0.5                                                                        |
|    |                                                                                                    | 水分                                                                 | 11.0%                                                                         | 11.5%                                                                                             | -0.5                                                                        |
|    |                                                                                                    | 次に、現在設定さ                                                           | されているバイス                                                                      | アス値を確認しま                                                                                          | す。                                                                          |
| 3. | Setup Menu<br>1.Date and Time<br>2.Last 16 results<br>3.Product Setup<br>4.System Mode<br>5.USB Thumb Drive<br>6.Hardware Options | 文字/機能                                                              | 初期<br>Setu<br>[3]=<br>択し                                                      | 画面で、[文字/桃<br>up Menu画面をす<br>ドーを押し、Proc<br>ます。                                                     | ≗能]キーを押し、<br>ξ示させます。<br>luct Setupを選                                        |
| 4. | Product Setup<br>1.Bias and Slope<br>2.Delete Products<br>3.Auto Calibration<br>4.Outlier<br>5.Delete Results                     |                                                                    | [1]‡<br>択し                                                                    | -ーを押し、Bias<br>ます。                                                                                 | and Slopeを選                                                                 |
| 5. | 1. Wheat 10<br>2. Barley(MS)<br>3. Soybean11<br>4. Wheat<br>5. 2R Barley<br>ENTER for more<br>Select a product:                   |                                                                    | [数字<br>し<br>し<br>麦<br>測<br>に<br>せ<br>画<br>合<br>み、<br>い<br>な                   | P]キーで調整する<br>す。ここでは[4]キ<br>を選択します。<br>時の試料選択同<br>種類の検量線番号<br>。<br>に対象の検量線が<br>、[入力]キーを推<br>選択します。 | )<br>試料番号を選択<br>ニーでWheat (小<br>様、画面には一度<br>弓しか表示されま<br>が現れていない場<br>甲し次の画面に進 |

|     | 画 面 表 示                                                                                                    | 操作手順                                                                                                    |
|-----|----------------------------------------------------------------------------------------------------|----------------------------------------------------------------------------------------------------|
| 9.  | Wheat<br>Protein Bias<br>( +0.40 ): _<br>Enter values & Save                                                                                                    | <ul> <li>小麦のタンパク質のバイアス値が表示されます。</li> <li>ここで表示されるバイアス値(括弧内の数字)をメモしておきます。</li> <li>ここでは、+0.40です。</li> <li>バイアス値<br/>タンパク質 +0.40</li> <li>[保存]キーを押します。</li> <li>次の画面に移ります。</li> </ul>    |
| 10. | Wheat<br>Protein Bias<br>( +0.40 ):<br>Protein Slope<br>( +1.040 ):<br>Enter values & Save                                                                                                    | Protein Slopeが表示されますが、バイ<br>アス調整には関係ありません。<br>[保存]キーを押し、次の画面に移ります。                                                                                                    |
| 11. | Wheat<br>Moisture Bias<br>( +0.20 ): _<br>Enter values & Save                                                                                                    | <ul> <li>水分のバイアス値が表示されます。</li> <li>ここでも、バイアス値(括弧内の数字)を</li> <li>メモしておきます。</li> <li>ここでは、+0.20です。</li> <li>バイアス値</li> <li>水分 +0.20</li> <li>[保存]キーを押します。</li> <li>次の画面に移ります。</li> </ul> |
| 12. | Wheat<br>Moisture Bias<br>(+0.20):<br>Moisture Slope<br>(+1.000):<br>Enter values & Save<br>Product Setup<br>1.Bias and Slope<br>2.Delete Products<br>3.Auto Calibration<br>4.Outlier<br>5.Delete Results | Moisture Slopeが表示されますが、バ<br>イアス調整には関係ありません。<br>[保存]キーを押します。<br>ProductSetup画面に戻ります。                                                                                                    |

・ 重要 、 で いていたりすると、バイアス調整が正し く行えない場合があります。 汚れていたら掃除を、著しく傷ついてい たらケースの交換を行ってください。

### 6-2. バイアス値の入力

|    | 画面表示                                                                                                    |                               | 操                              | 作手順                                                                                                    |                                                                                    |
|----|----------------------------------------------------------------------------------------------------|-------------------------------|--------------------------------|----------------------------------------------------------------------------------------------------|------------------------------------------------------------------------------------|
| 1. |                                                                                                    | 先の手順で求め<br>和が入力するハ<br>今回の例では、 | りた、「測定値と<br>、イアス値にな<br>以下の通りにか | ≤基準試料の差<br>ります。<br>なります。                                                                                                    | 」と、「バイアス値」の                                                                        |
|    |                                                                                                    |                               | 差                              | バイアス値                                                                                                    | 入力するバイアス値                                                                          |
|    |                                                                                                    | タンパク質                         | +0.5                           | +0.40                                                                                                    | +0.9                                                                               |
|    |                                                                                                    | 水分                            | -0.5                           | +0.20                                                                                                    | -0.3                                                                               |
| 2. | Product Setup<br>1.Bias and Slope<br>2.Delete Products<br>3.Auto Calibration<br>4.Outlier<br>5.Delete Results   |                               | Pro<br>Bias                    | ductSetup画<br>s and Slopeを                                                                                                    | 面で、[1]キーを押し、<br>き選択します。                                                            |
| 3. | 1. Wheat 10<br>2. Barley(MS)<br>3. Soybean11<br>4. Wheat<br>5. 2R Barley<br>ENTER for more<br>Select a product: |                               | [数] ます<br>まを選定<br>測種画合選        | <ul> <li>字]キーで調整す。</li> <li>ここでは[4]:</li> <li>訳します。</li> <li>時の試料選択間の検量線番号し</li> <li>に対象の検量</li> <li>、[入力]キーを</li> <li>します。</li> </ul> | する試料番号を選択し<br>キーでWheat (小麦)<br>同様、画面には一度に5<br>か表示されません。<br>線が現れていない場<br>評し次の画面に進み、 |
| 4. | Wheat<br>Protein Bias<br>( +0.40 ): _                                                                           |                               | 小麦<br>面が<br>[数5                | のタンパク質<br>表示されます。<br>剤キーで入力し                                                                                                    | のバイアス値入力画<br>先ほど算出した値を<br>っます。                                                     |
|    | Enter values & Save                                                                                             |                               | ここ<br><b>?</b> しま              | では[0] [ . ] [9<br>す。                                                                                                    | )]と押し、0.9を入力                                                                       |
|    | Wheat<br>Protein Bias<br>( +0.40 ): 0.9_                                                                        | (8 Z                          | - (5<br>機能<br>(入)<br>数字<br>→   | マイナス)を入け<br>()、[0]で表示<br>り例は次のペー<br>(入力を間違え)<br>字ずつ消すこ                                                                                 | )するときは、[文字/<br>し[入力]で確定します<br>-ジ)。<br>た場合、[取消]キーで<br>-ができます、文字が                    |
|    | Enter values & Save                                                                                             |                               | へ<br>全て                        | 消えたら、前画                                                                                                    | 面に戻ります。                                                                            |
|    |                                                                                                    | <u> </u>                      | 数字<br>しま                       | ?入力が終わっ;<br>す。                                                                                                    | たら、[保存]キーを押                                                                        |
| 5. | Wheat<br>Protein Bias<br>( +0.40 ):<br>Protein Slope<br>( +1.040 ):<br>Enter values & Save                      | (R PP                         | カー<br>値は<br>を押                 | シルがProteir<br>何も入力せず<br>します。                                                                                                    | n Slopeに移りますが、そのまま[保存]キー                                                           |

|    | 画面表示                                                                         |                                | 操作手順                                                                                                    |
|----|------------------------------------------------------------------------------|--------------------------------|----------------------------------------------------------------------------------------------------|
| 6. | Wheat<br>Moisture Bias<br>( +0.20 ): _                                       |                                | 次に、水分のバイアス値入力画面が表<br>示されます。 先ほど算出した値を[数字]<br>キーで入力します。                                                                       |
|    | Enter values & Save                                                          | 文字/機能<br>文字/機能<br>0 ・ 3<br>パズズ | ここでは— 0.3を入力します。<br>- (マイナス)を入力するときは、[文字/<br>機能][0]で[一]、[入力]で確定します。<br>-0.3は、[文字/機能]・[0]・[入力]・[文<br>字/機能]・[0]・[.]・[3]、と押します。 |
|    |                                                                              |                                | 数字入力を間違えた場合、[取消]キーで<br>一文字ずつ消すことができます。文字が<br>全て消えたら、前画面まで戻ります。                                                               |
|    | Enter Values & Save                                                          | <b>R</b> #                     | 数字入力が終わったら、[保存]キーを押<br>します。                                                                                                  |
| 7. | Wheat<br>Moisture Bias<br>( +0.20 ): -0.3<br>Moisture Slope<br>( +1.000 ): _ | R#                             | カーソルがMoisture Slopeに移ります<br>が、値は何も入力せず、そのまま[保存]<br>キーを押します。                                                                  |
|    | Enter values & Save                                                          |                                | これでバイアス調整は完了です。                                                                                                    |

## 7. 日付と時刻の設定

|    | 画 面 表 示                                                                                                    | 操作手順                                                                                                    |
|----|----------------------------------------------------------------------------------------------------|----------------------------------------------------------------------------------------------------|
| 1. | Status:<br>S/N: 01<br>TIME: 12:00<br>DATE: Apr01<br>TEMP: 200<br>RECORDS: 0<br>PRECORDS: 0<br>PRECORDS: 0<br>RECORDS: 0<br>SCALE: 0FF<br>Press START | <ul> <li>初期画面を表示させます。他の画面が<br/>表示されている場合は、[取消]キーを初<br/>期画面が表示されるまで押します。</li> <li>初期画面で[文字/機能]キーを押し、</li> <li>Setup Menu画面を表示させます。</li> </ul>                                                                                                    |
| 2. | Setup Menu<br>1.Date and Time<br>2.Last 16 results<br>3.Product Setup<br>4.System Mode<br>5.USB Thumb Drive<br>6.Hardware Options                    | Setup Menu画面で、[1]キーを押し、<br>Date and Timeを選択します。                                                                                                    |
| 3. | Enter the date (dd.mm.yy):01.04.13<br>Enter values & Save                                                                                            | <ul> <li>1行目に設定されている年月日が表示されています。左図の例では、2013年4月1日を表しています。</li> <li>         ・<br/>・<br/>・</li></ul>                                                                                                    |
| 4. | Enter the date (dd.mm.yy):0=                                                                                                    | [取消]キーを押すと、後方の数字(年を表<br>す)から1文字ずつ消えていきます。<br>変更箇所まで消します。                                                                                                    |
|    | Enter values & Save                                                                                                    |                                                                                                    |
|    | Enter values & Save                                                                                                    | 入力が終わったら、[保存]キーを押します。                                                                                                    |
|    |                                                                                                    |                                                                                                    |
| 5. | Enter the date (dd.mm.yy):02.04.13<br>Enter the time (hh.mm):14.30                                                                                   | 2行目に時間が表示されます。<br>日付同様、[取消]、数字、[.]キーで時<br>刻を入力します。<br>入力が終わったら、[保存]キーを押します。                                                                                                    |
|    | Enter values & Save                                                                                                    | ☆ ご      ☆      ☆      ☆      ☆      ☆      ☆      ☆      ☆      ☆      ☆      ☆      ☆      ☆      ☆     ☆      ☆     ☆      ☆     ☆      ☆     ☆     ☆     ☆     ☆     ☆     ☆     ☆     ☆     ☆     ☆     ☆     ☆     ☆     ☆     ☆     ☆     ☆     ☆     ☆     ☆     ☆     ☆     ☆     ☆     ☆     ☆     ☆     ☆     ☆     ☆     ☆     ☆     ☆     ☆     ☆     ☆     ☆     ☆     ☆     ☆     ☆     ☆     ☆     ☆     ☆     ☆     ☆     ☆     ☆     ☆     ☆     ☆     ☆     ☆     ☆     ☆     ☆     ☆     ☆     ☆     ☆     ☆     ☆     ☆     ☆     ☆     ☆     ☆     ☆     ☆     ☆     ☆     ☆     ☆     ☆     ☆     ☆     ☆     ☆     ☆     ☆     ☆     ☆     ☆     ☆     ☆     ☆     ☆     ☆     ☆     ☆     ☆     ☆     ☆     ☆     ☆     ☆     ☆     ☆     ☆     ☆     ☆     ☆     ☆     ☆     ☆     ☆     ☆     ☆     ☆     ☆     ☆     ☆     ☆     ☆     ☆     ☆     ☆     ☆     ☆     ☆     ☆     ☆     ☆     ☆     ☆     ☆     ☆     ☆     ☆     ☆     ☆     ☆     ☆     ☆     ☆     ☆     ☆     ☆     ☆     ☆     ☆     ☆     ☆     ☆     ☆     ☆     ☆     ☆     ☆     ☆     ☆     ☆     ☆     ☆     ☆     ☆     ☆     ☆     ☆     ☆     ☆     ☆     ☆     ☆     ☆     ☆     ☆     ☆     ☆     ☆     ☆     ☆     ☆     ☆     ☆     ☆     ☆     ☆     ☆     ☆     ☆     ☆     ☆     ☆     ☆     ☆     ☆     ☆     ☆     ☆     ☆     ☆     ☆     ☆     ☆     ☆     ☆     ☆     ☆     ☆     ☆     ☆     ☆     ☆     ☆     ☆     ☆     ☆     ☆     ☆     ☆     ☆     ☆     ☆     ☆     ☆     ☆     ☆     ☆     ☆     ☆     ☆     ☆     ☆     ☆     ☆     ☆     ☆     ☆     ☆     ☆     ☆     ☆     ☆     ☆     ☆     ☆     ☆     ☆     ☆     ☆     ☆     ☆     ☆     ☆     ☆     ☆     ☆     ☆     ☆     ☆     ☆     ☆     ☆     ☆     ☆     ☆     ☆     ☆     ☆     ☆     ☆     ☆     ☆     ☆     ☆     ☆     ☆     ☆     ☆     ☆     ☆     ☆     ☆     ☆     ☆     ☆     ☆     ☆     ☆     ☆     ☆     ☆     ☆     ☆     ☆     ☆     ☆     ☆     ☆     ☆     ☆     ☆     ☆     ☆     ☆     ☆     ☆     ☆     ☆     ☆     ☆     ☆     ☆     ☆     ☆     ☆     ☆     ☆     ☆     ☆     ☆     ☆     ☆ |

## 8. メンテナンス

#### ● ヒューズの交換

電源ケーブルがつながっているのに、[ON/OFF]キーを押しても電源が入らない場合は、ヒューズが切れている可能性があります。以下のようにヒューズを外し、確認ならびに交換をしてください。

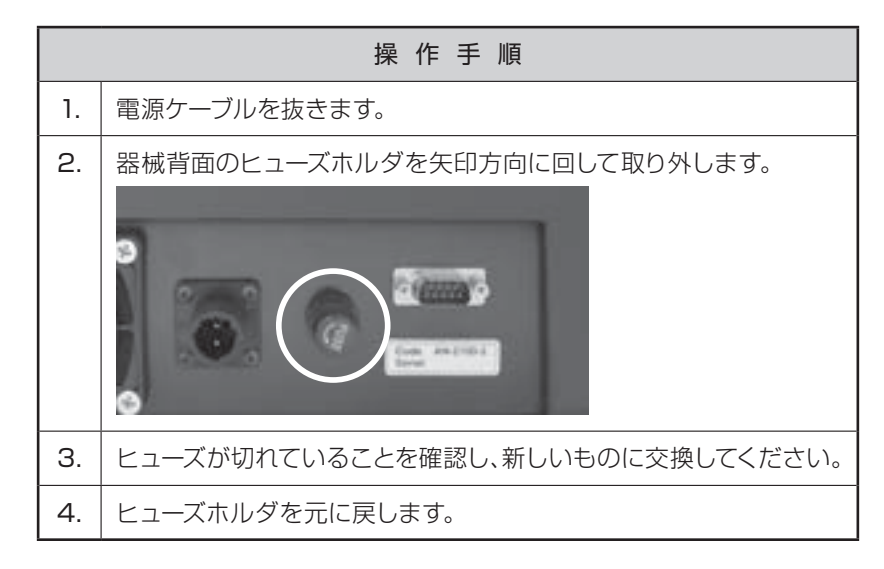

#### ● 清掃について

本体表面が汚れたときは、柔らかい布で乾拭きしてください。汚れがひどいときは、柔らかい布を 中性洗剤を少し入れた水に浸し、よく絞ってから拭いてください。 シンナー・ベンジン等の揮発性の薬品は使用しないでください。

## 9. トラブルシューティング

以下のエラー表示やトラブルが起きたときは、それぞれの方法に従って、確認・対処してください。 それでも改善されない場合や、以下に記載されていないエラーを表示された場合は、お買い求 めの販売店、または弊社東京本社営業部、もしくは、各支店・営業所までご連絡ください。

| エラー表示                                                                       | 内容                         | 対 処 方 法                                                                                         |
|-----------------------------------------------------------------------------|----------------------------|-------------------------------------------------------------------------------------------------|
|                                                                             | 電源が入らない                    | 電源ケーブルの接続を確認する(→P.7)。<br>ヒューズが切れていないかを確認する(→P.17)。                                              |
|                                                                             | 画面に何も表示さ<br>れない            | 起動中ではないかを確認する(→P.7)。<br>[明][暗]キーを押し、コントラスト調整する。                                                 |
|                                                                             | 測定後、試料ケース<br>が上がってこない      | ー度[保存]キーを押し、結果を保存した後、<br>[取消]キーを押す(→P.9)。                                                       |
| Outside Temperature Range<br>または、<br>Instrument Temperature<br>Out of Range | 器械本体または、<br>試料温度が測定範<br>囲外 | 器体温度が高い場合は、電源を切り、冷却の<br>ため放置する。温度が低い場合は、電源を入<br>れ暖気運転のため放置する。<br>試料温度が測定範囲外の場合は、新たな試<br>料で測定する。 |
| Lamp Intensity Error                                                        | 光源ランプの光量<br>不足             | 試料ケースの窓部分を清掃する。<br>ランプが切れている場合は、弊社まで連絡。                                                         |
| Low Absorbance Sample                                                       | 試料ケース内の試<br>料に隙間がある        | 試料の密度を上げるため、試料を追加し、試料ケースの底を叩いて正しく試料を詰める<br>(→P.8)。                                              |
| High Level Of Condensation                                                  | 器械内部に結露が<br>生じている          | 器械を測定環境になじませ、結露がおさまっ<br>てから測定する。<br>また、普段から寒冷な環境に放置しない。                                         |

## 製品の保証とアフターサービス

#### ■ 保証書

この製品には保証書がついています。保証書は当社がお客さまに、保証書に記載する保証期間内において、また記載する条件内での無償サービスをお約束するものです。記載内容をご確認のうえ、大切に保管してくだ さい。

#### ■ 損害に対する責任

この製品(内蔵するソフトウェア、データを含む)の使用、または使用不可能により、お客さまに生じた損害(利益損失、物的損失、業務停止、情報損失など、あらゆる有形無形の損失)について、当社は一切の責任を負わない ものとします。また、いかなる場合でも、当社が負担する損害賠償額は、お客さまがお支払いになった、この商品の代価相当額を上限とします。

#### ■ 定期点検

この製品の性能を確認し維持するために、定期的な点検を受けられることを推奨いたします。製品の使用頻度によりますが、年1回程度を目安とすると良いでしょう。点検は本製品をお求めになった販売店、または当社へお問い合わせください。

#### ■ 修理

「故障?」と思われる症状のときは、この取扱説明書に記載されている関連事項や、電源・接続・操作などを再度 お確かめください。それでもなお改善されないときは、本製品をお求めになった販売店、または当社へご連絡 ください。

#### ご注意

- ●本書の内容の一部または全部を無断転載することを固く禁じます。
- ●本書の内容につきましては、将来予告なく変更することがあります。
- ●本書に掲載されている製品および付属品の外観・画面等は、実際と異なる場合がありますが、操作・機能には影響 ありません。
- ●本書の内容につきましては、万全を期して作成しておりますが、ご不明点や誤り、記載漏れ等お気づきの点があり ましたら、弊社までご連絡ください。
- ●本書を運用した結果の影響につきましては、上項に関わらず、責任を負いかねますのでご了承ください。

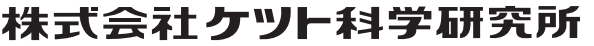

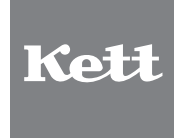

 株式会試クット科学研究所

 東京本社 大阪支店 大阪市東沿川区東中島4-4-10 〒533-0033
 TEL(03)3776-1111 FAX(03)3772-3001

 大阪市東沿川区東中島4-4-10 〒533-0033
 TEL(06)6323-4581 FAX(06)6323-4585

 北幌営業所 地台市蓴変三日町2-15 二日町鹿島ビル 〒980-0802
 TEL(01)611-9441 FAX(01)631-9866

 白台営業所 名古屋営業所 各古屋市中村区名駅5-6-18 伊原ビル 〒450-0002
 TEL(02)21215-6806 FAX(02)215-6809

 ●URL http://www.kett.co.jp/
 ●E-mail sales@kett.co.jp